# 「Web Caster 800」 フレッツ・スクウェア設定方法

ここでは、PPPoE1にプロバイダ接続、PPPoE2にフレッツ・スクエア接続の設定をする方法をご紹介します。設定後は、インターネットとフレッツ・スクウェアを同時に利用することができます。 (設定は、Web Caster 800に接続しているパソコンで行います。設定画面の立ち上げ方の詳細は、 Web Caster 800取扱説明書P4-2をご参照ください。)

#### <(1)-1 設定画面を立ち上げる>

| Lieb Coster | Web Caster 800 設定画面 Web Caster 800 設定画面 Web Caster 800 設定画面 Web Caster 800 設定画面 プラウザルトhttp://wbc800 home/と入力すると、Web Caster 800 設定画面にフクセ<br>スでます。<br>プラウザルも同じころ(ビックマーク)に http://wbc800 home/ を通知すると Web<br>Caster 800 設定画面に効果にアクセスできます。 |                                                              | Webブラウザを起動してください。<br>Webブラウザのアドレス欄に、<br>「http://192.168.1.1/」を入力し、「Enter」キー<br>を押してください。<br>設定画面が表示されます。<br>初回のみ、左のような画面が表示されますので |
|-------------|----------------------------------------------------------------------------------------------------|--------------------------------------------------------------|----------------------------------------------------------------------------------------------------|
|             | プラウザ<br>Internet                                                                                                    | 減加方法<br>100-3.15-201-4.013                                   | 内容を確認してください。                                                                                                    |
|             | Explorer<br>Netscape                                                                                                    | わかし、ハリニコ田田 モンリック<br>CTRL+D キーを押す<br>ゴラウザの ゴックマークの(前日) 多粱柄して、 |                                                                                                    |
| © ntt       | その進                                                                                                    | http://wbc800.home/ 848                                      | 「OK」をクリックする。                                                                                                    |

## < (1)-2 設定画面を立ち上げる>

| UbbCaster<br>200 | 「ログインユーキ<br>ワード」に任意の<br>全て半角英数字<br>い。「新しいログ4<br>いログインパスワ<br>「OK」をクリック | ザ名」「新しいログインパス<br>つ文字を入力する。<br>1~64文字の範囲で入力して下さ<br>インバスワードの確認」には「新し<br>レード」を再度入力してください。<br>する。 |
|------------------|-----------------------------------------------------------------------|-----------------------------------------------------------------------------------------------|
|                  | (参考)<br>2回目以降は、設定画面を<br>立ち上げると左のような<br>ログイン画面が表示されま<br>す。             |                                                                                               |

#### 設定画面(2)では、お客様がご利用のISP(インターネットサービスプロバイダ)の設定をします。 ISPからのご案内(ISPの設定情報等が記載されているもの)をご用意ください。

#### < (2)-1 PPPoE1(ISP)の設定を行う>

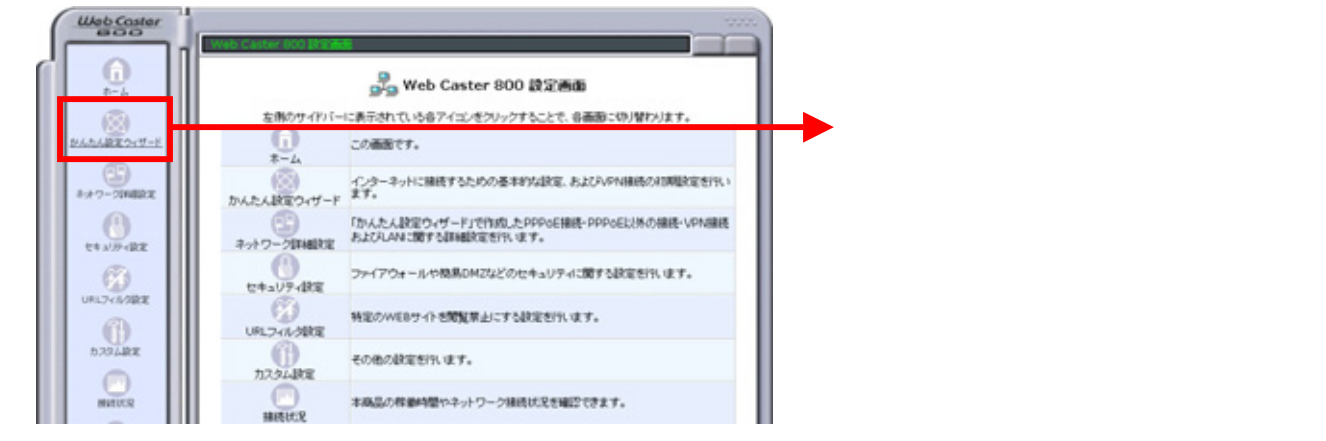

#### < (2)-2 PPPoE1(ISP)の設定を行う>

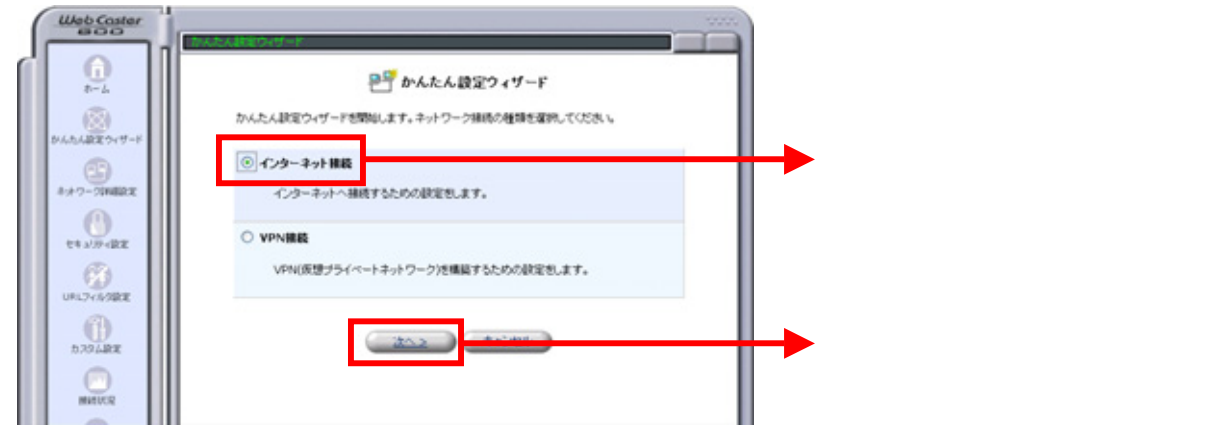

### < (2)-3 PPPoE1(ISP)の設定を行う>

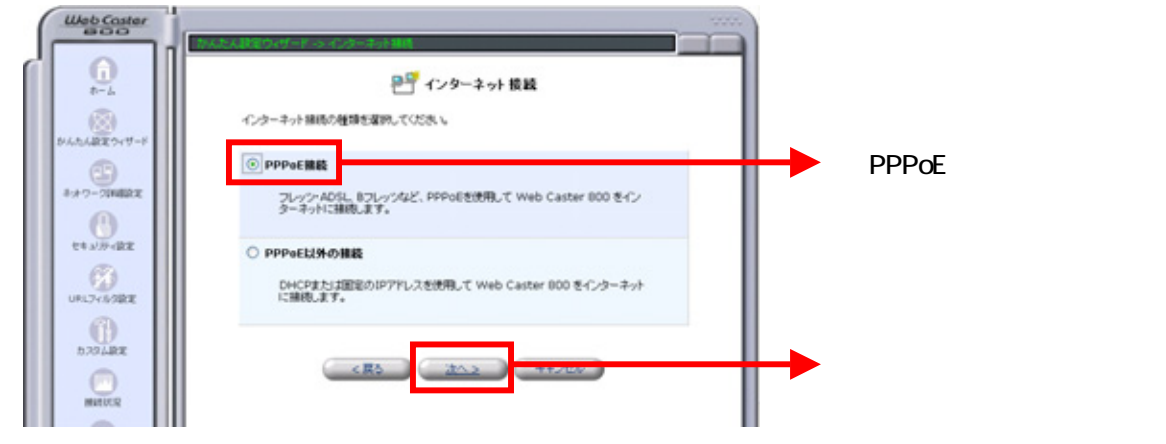

#### < (2)-4 PPPoE1(ISP)の設定を行う>

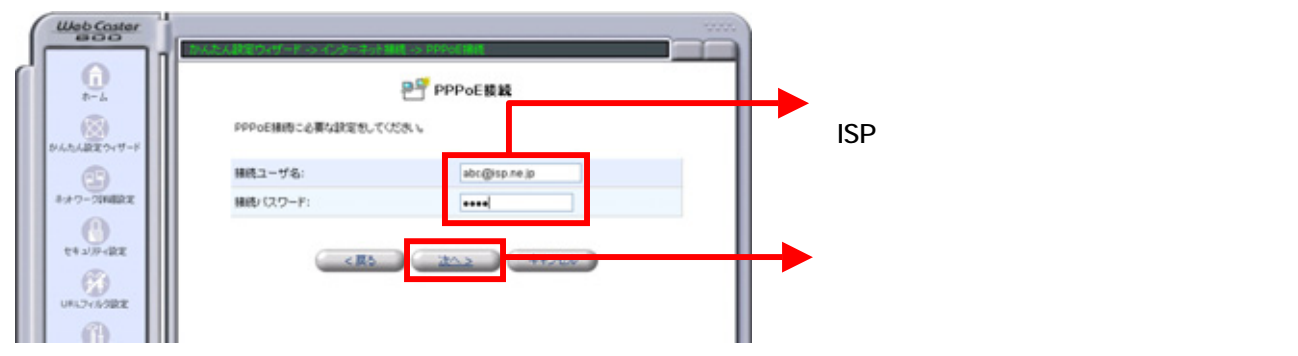

#### < (2)-5 PPPoE1(ISP)の設定を行う>

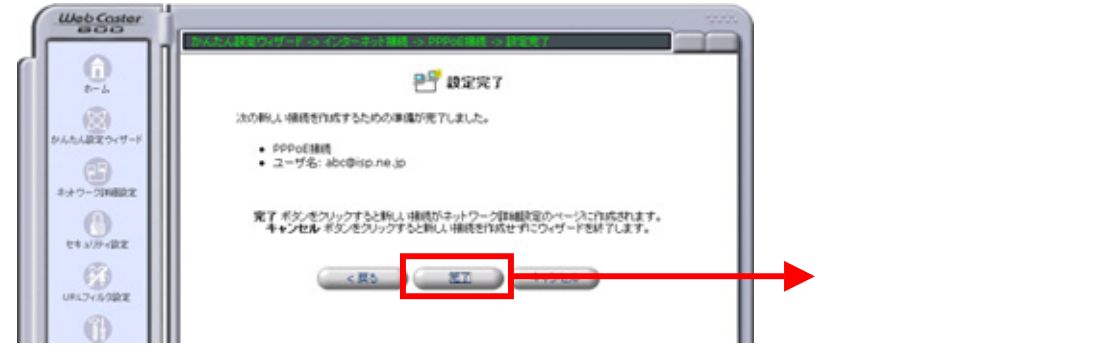

#### 設定画面(3)では、フレッツ・スクウェアの設定をします。 設定情報はあらかじめ決まっておりますので、何もご用意していただく必要はありません。

<(3)-1 PPPoE2(フレッツ·スクウェア)の設定を行う>

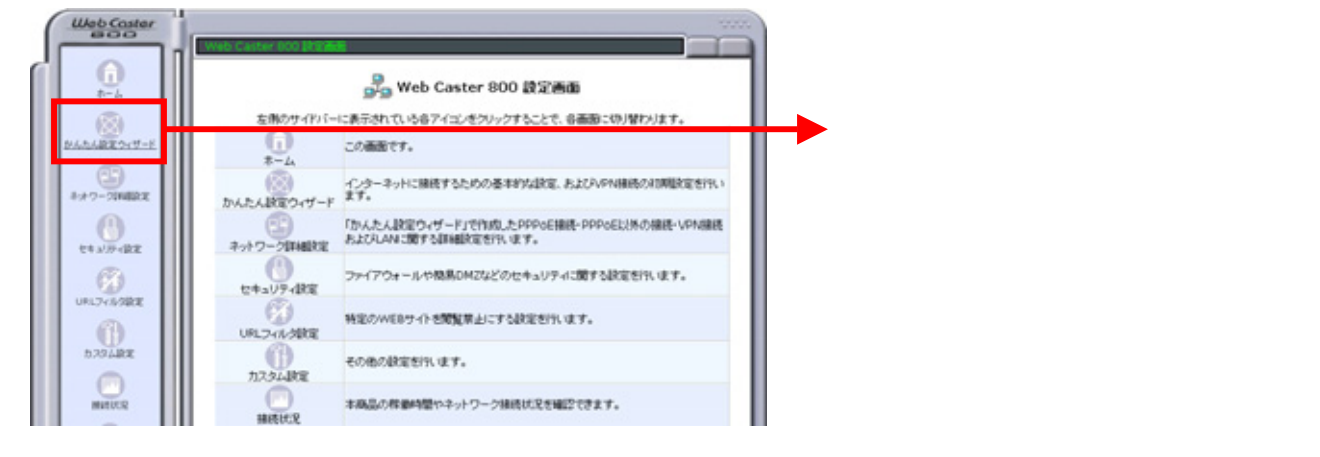

<(3)-2 PPPoE2(フレッツ·スクウェア)の設定を行う>

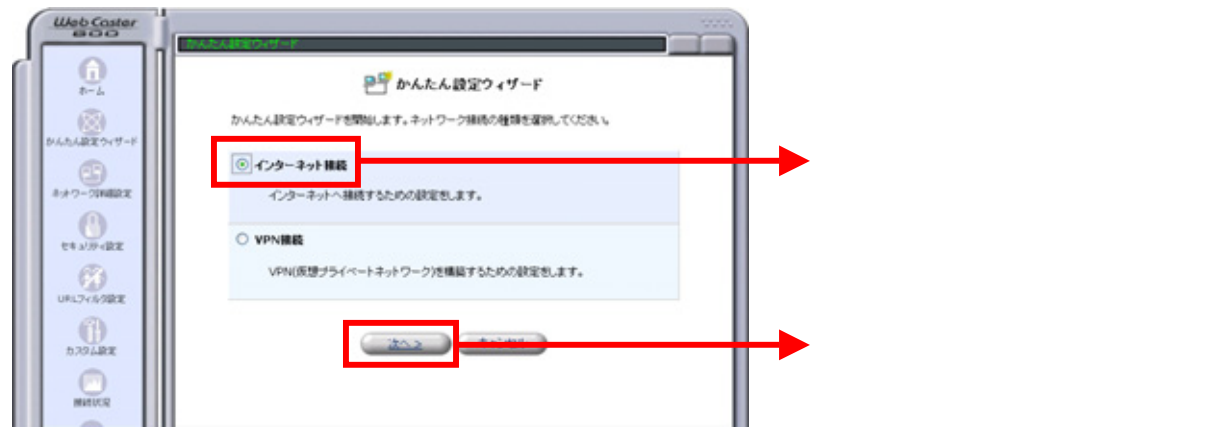

<(3)-3 PPPoE2(フレッツ·スクウェア)の設定を行う>

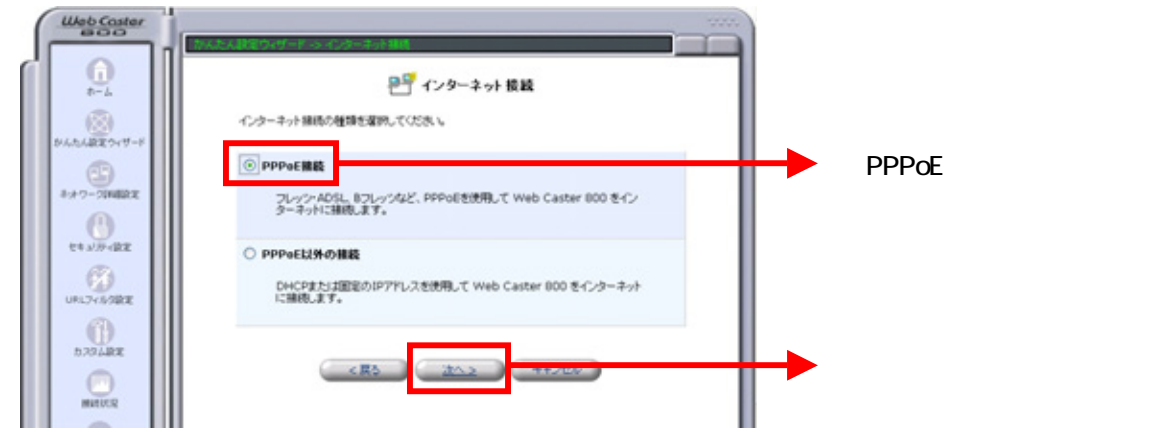

<(3)-4 PPPoE2(フレッツ·スクウェア)の設定を行う>

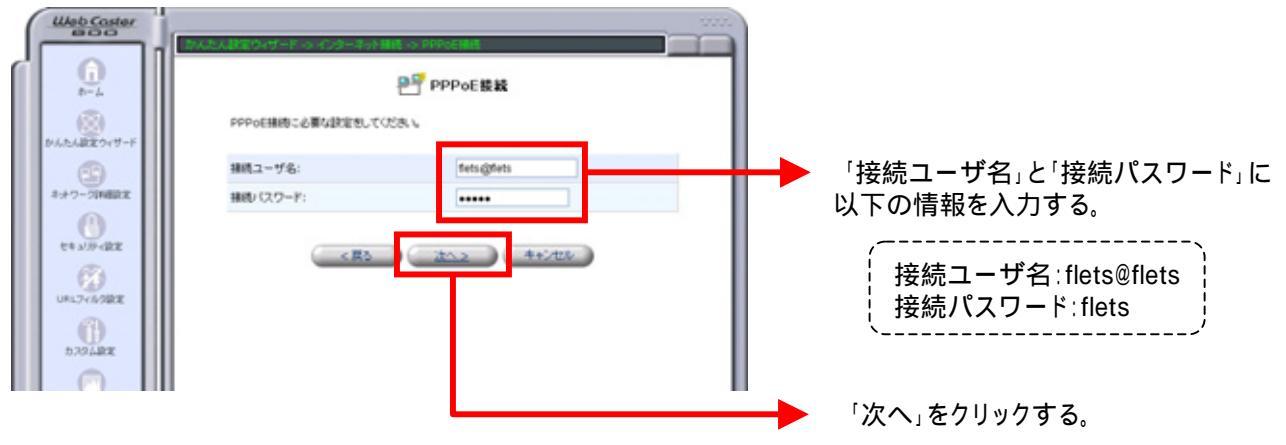

2004年12月版

<(3)-5 PPPoE2(フレッツ·スクウェア)の設定を行う>

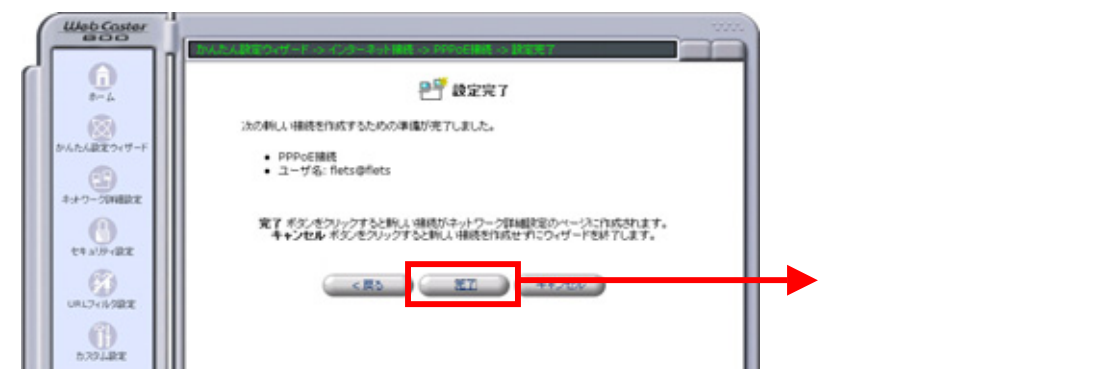

これで設定は終了です。お客様のパソコンは、フレッツ・スクウェアを利用しながら同時にインターネットもできる環境になりました。